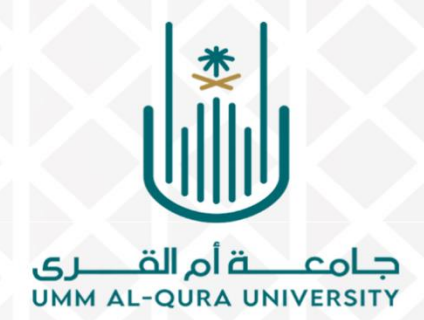

وكالة الجامعة للدراسات العليا والبحث العلمي

عمادة الدراسات العليا والبحوث

وكالة العمادة للبحث العلمي

## الدليل الإرشادي

لاستخراج تقرير المجلة المصنفة ضمن

Web of science

والتعرف على مؤشراتها وفئاتها التخصصية

# Clarivate Web of Science<sup>™</sup>

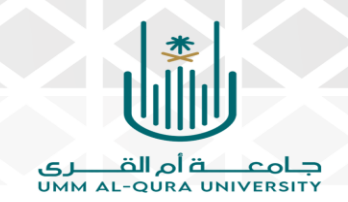

مقدمة

يوضح الدليل التالي خطوات التعرف على المجلات المصنفة ضمن Web of scienceمع طريقة استخراج تقرير المجلات، والتعرف على مؤشراتها التخصصية، فئاتها التخصصية إلى جانب معامل التأثير (JIF) Journal Impact Factor وذلك من خلال موقع جامعة أم القرى على شبكة الإنترنت.

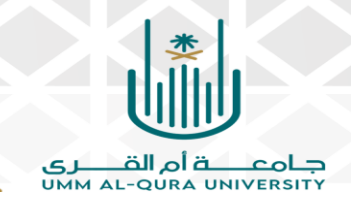

أولاً: طريقة استخراج التقرير

- الدخول على موقع الجامعة عبر بيانات الدخول الخاصة باسم
   المستخدم وكلمة المرور.
  - من قائمة الخدمات الإلكترونية، يتم اختيار قواعد المعلومات.

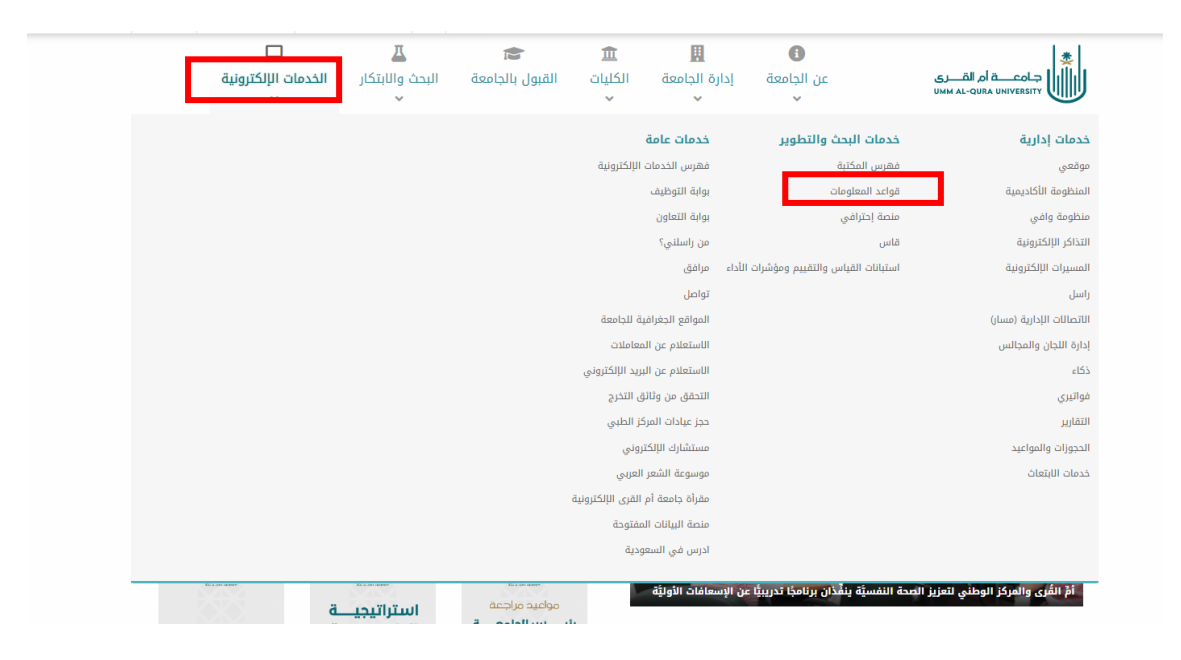

ثم الضغط على المكتبة الرقمية السعودية SDL.

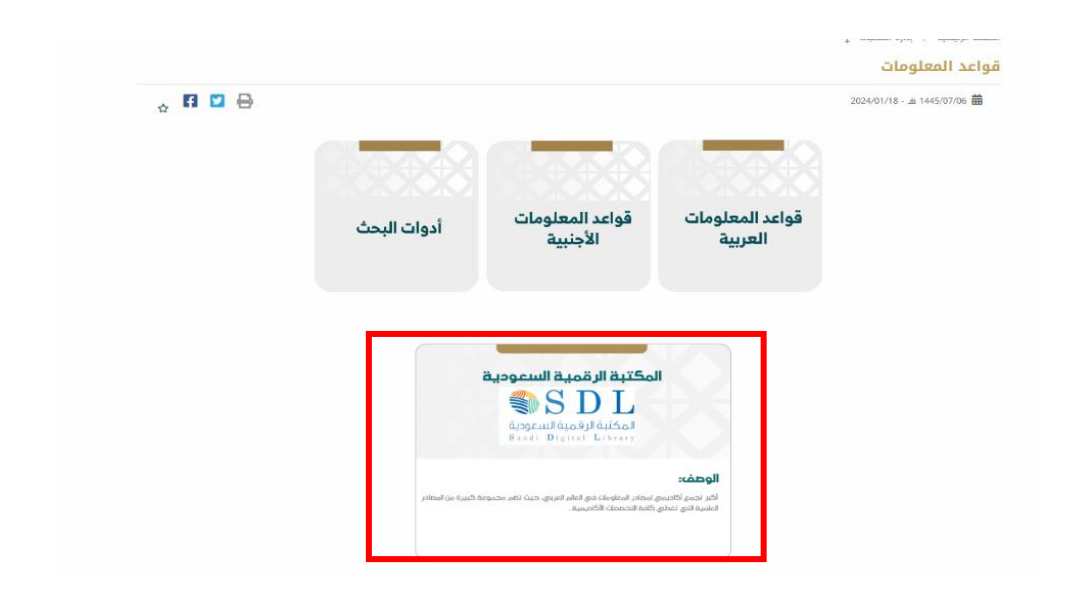

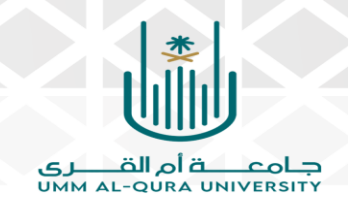

- سوف يتم الانتقال إلى صفحة المكتبة الرقمية السعودية SDL.
- من أيقونة مصادر المعرفة، يتم الضغط على مصادر المعرفة الأجنبية.

| International             International             Internating <th></th> <th></th> <th></th> <th></th> <th></th> <th></th> <th></th> <th></th> |                         |             |                                                      |                                                           |               |  |     |                         |
|----------------------------------------------------------------------------------------------------|-------------------------|-------------|------------------------------------------------------|-----------------------------------------------------------|---------------|--|-----|-------------------------|
| العال المعرفة         السال المعرفة         السال المعرفة         السال المعرفة           مصادر المعرفة         السال المعرفة         السال المعرفة         السال المعرفة                                                                                                    | الدلالية 🗸 جميع المصادر | ◄ الكلمات   |                                                      |                                                           |               |  | بحث | <b>بحث</b><br>بدت متقدم |
|                                                                                                    |                         | ी सित्सर सि | کی الرسائل الجامعیف<br>الله المجادة العلمیة الستوجیه | معلم المعرفة العربية العربية العربية معلم المعرفة العربية | مصادر المعرفة |  | )   |                         |

ثم اختیار Web of Science

| 6                 |                                | ß                                                   |                                                                              |                                         |  |
|-------------------|--------------------------------|-----------------------------------------------------|------------------------------------------------------------------------------|-----------------------------------------|--|
| المصادر الحرة     | المجلات العلمية<br>السعودية    | الرسائل الجامعية                                    | مصادر المعرفة الأجنبية                                                       | مصادر المعرفة العربية                   |  |
| A B C             | DEGI                           | J L M N                                             | O P R S                                                                      | T U W All                               |  |
| الكل              | •                              |                                                     | بحث البحث عن قاعدة                                                           |                                         |  |
| Web of Science    | Search the top journals, confe | erence proceedings, and books in<br>research most r | the sciences, social sciences, and arts<br>elevant to your area of interest. | and humanities to find the high-quality |  |
|                   |                                |                                                     |                                                                              |                                         |  |
| Springer Journals | Providing researchers with acc | ess to millions of scientific docur                 | nents from journals, books, series, prot                                     | ocols, reference works and proceedings. |  |

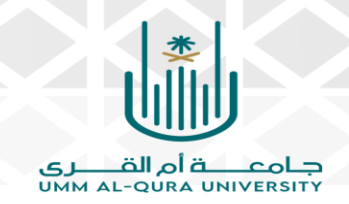

- سيتم بعدها الانتقال إلى واجهة موقع Web of Science
- من أيقونة Products، أعلى يمين الصفحة، يتم اختيار Journal Citation

#### Report

|                | English → III Products                                                                                   |
|----------------|----------------------------------------------------------------------------------------------------|
|                | Web of Science<br>Master Journal List                                                                    |
| RESEARCHERS    | InCites Benchmarking & Analytics<br>Journal Citation Reports <sup>19</sup><br>Research Horizon Navigator |
|                | Essential Science Indicators<br>Reference Manager<br>EndNote<br>EndNote Click                            |
|                |                                                                                                    |
| × Clear Search |                                                                                                    |

 تتم كتابة اسم المجلة أو الرمز المعياري الموحد (ISSN) في خانة البحث ثم الضغط على علامة البحث ٩

| The world's leading                                                                       | journals and publi<br>data                 | sher-neutral        |
|-------------------------------------------------------------------------------------------|--------------------------------------------|---------------------|
| Journal name/abbreviation, ISSN/eISSN, category, publisher, country                       | /region                                    | ٩                   |
| Already have a manuscript?<br>Find relevant, reputable journals for potential publication | of your research using Manuscript matcher. | Match my manuscript |

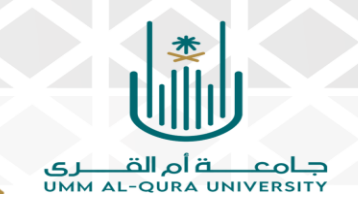

التعرف بالرمز المعياري الموحد (ISSN)

| The world's leading j                                                        | data                                        |
|------------------------------------------------------------------------------|---------------------------------------------|
| 2307-1877                                                                    | × (9)                                       |
| JOURNAL WANE<br>Journal of Engineering Research<br>See 1 result >            | 1558/(1558)<br><b>2307-1877</b> / 2307-1885 |
| CATEGORY HAME<br>There are no Categories that match your search.             | NUMBER OF JOURBALS                          |
| PUBLISHER NAME<br>There are no Publishers that match your search.            | NUMBER OF JOURNALS                          |
| COUNTRY/REGION NAME<br>There are no Countries/Regions that match your search | NUMBER OF JOURNALS                          |

التحقق من صحة اسم المجلة المراد معرفة تصنيفها واستخراج تقريرها، ثم
 الضغط على اسم المجلة.

| 1 journal<br>See all journals                         | 2307-18   | 877       |                                | 8 | ٩       | No. Separt               |
|-------------------------------------------------------|-----------|-----------|--------------------------------|---|---------|--------------------------|
| Journal name 💌                                        | ISSN      | eISSN     | Categories                     |   | Edition | Most recent JCR year $=$ |
| Journal of Engineering Research                       | 2307-1877 | 2307-1885 | ENGINEERING, MULTIDISCIPLINARY |   | SCIE    | 2023                     |
| Journal Citation Reports dataset updated Jun 20, 2024 |           |           |                                |   |         |                          |

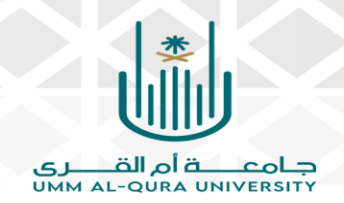

التعرف بواسطة اسم المجلة.

| Journal Citation Reports <sup>Th</sup> Journals         | Categories Publishers Countries/Regions            | ♡ м        | y favorites Sign In Register |
|---------------------------------------------------------|----------------------------------------------------|------------|------------------------------|
| <b>2 journals</b><br>See all journals                   | journal of engineering research                    | <b>છ</b> વ | Export.                      |
| Journal name 👻                                          | ISSN erISSN Categories                             | Edition    | Most recent JCR year =       |
| Journal of Engineering Research                         | 2307-1877 2307-1885 ENGINEERING, MULTIDISCIPLINARY | SCIE       | 2023                         |
| International Journal of Engineering Research in Africa | 1663-3571 1663-4144 ENGINEERING, MULTIDISCIPLINARY | ESCI       | 2023                         |
| Journal Citation Reports dataset updated Jun 20, 2024   |                                                    |            |                              |

- سيتم الانتقال إلى صفحة Journal Citation Report، بعد التحقق من
  - صحة اسم المجلة، يتم اختيار All Years

| Journal Cit                                                                        | ation Reports <sup>™</sup> Journals Categories | s Publishers | Countries/Regions |                                                                                                    |                                                               | 🗘 My favorites        | Sign In         | Register |
|------------------------------------------------------------------------------------|------------------------------------------------|--------------|-------------------|----------------------------------------------------------------------------------------------------|---------------------------------------------------------------|-----------------------|-----------------|----------|
| Search results > Jo                                                                | urnal profile                                  |              |                   |                                                                                                    |                                                               |                       | ♥ Favorite      | 🛓 Export |
| 2023<br>2022<br>2021<br>2020<br>2019                                               | al of<br>eering Researc                        | h            |                   | Journal information<br>terror<br>Science Citation Index Expand<br>carroor<br>ENGINEERING, MULTIDISCIPLI | ed (SCIE)<br>NARY                                             |                       |                 |          |
| All years                                                                          | ]                                              |              |                   | LANGUAGES<br>English                                                                                    | REGION<br>KUWAIT                                              | ist electroni<br>2014 | C JCR YEAR      |          |
| 2307-1877                                                                          |                                                |              |                   | Publisher information                                                                                   |                                                               |                       |                 |          |
| 2307-1885<br>JCR ABBREVIATION<br>J ENG RES-KUT<br>ISO ABBREVIATION<br>J. Eng. Res. | WAIT                                           |              |                   | POLICIPIES<br>ACADEMIC PUBLICATION<br>COUNCIL                                                           | <sup>xodelss</sup><br>PO BOX 17225, KHALDIYA<br>72453, KUWAIT | PUBLICATION F         | requency<br>Par |          |

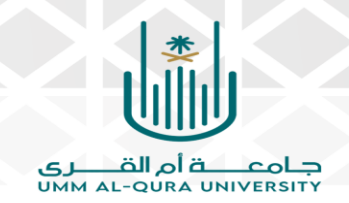

لحفظ تقرير الـ JCR بصيغة PDF، يتم الضغط من لوحة المفاتيح على CTRL+P ثم
 اختيار Save as PDF ثم اختيار Save في الأسفل مع تحديد مكان حفظ وتخزين

|                                  |                                                                                                    | يوتر.              | بهاز الكمب                                                           | التقرير في ج                  |
|----------------------------------|----------------------------------------------------------------------------------------------------|--------------------|----------------------------------------------------------------------|-------------------------------|
|                                  | II Pedati                                                                                                    | Print              | 9 sheets of paper                                                    | III Deskute                   |
| Journal Citation Reports         | Journal Citation Reports' Journal Geografia Puil ⊽ Hyterelles Spite Injure<br>Instrumbe - Journal Pill<br>  2010 -<br>  2010 -<br>  201 | Destination        | Hewlett-Packard HP Las *<br>Hewlett-Packard HP Laserlet 400          | M401dn Sign In Register       |
| Search results > Journal profile | Journal of                                                                                                    | Pages              | MP Logist SO cales AFP MS76<br>Microsoft Print to PDF<br>Sare as PDF |                               |
| 2023 *                           | Construints from 2184 construints<br>Construints from 2184 construints<br>Versitie change WURDECHINARY                                                                                                    | Color              | Black and white *                                                    | V Favorite 🔮 Export           |
| Journal of                       | тик институт институт или или или или или или или или или ил                                                                                                    | More settings      | ^                                                                    |                               |
| Engineerin                       | 2307 1855 Publisher information reasons and a constraint of the second second s                                                                                                    | Paper size         | Letter                                                               |                               |
| (a) Open Access since 2014       | es anoreces controls reveal, mariner                                                                                                    | Pages per sheet    | 1                                                                    |                               |
| View title change<br>ISSN        | lournal's performance                                                                                                    | Margins            | Default *                                                            | it electronic jcr year<br>014 |
| 2307-1877                        | sournarsperiormanee                                                                                                    | Scale Options      | Default                                                              |                               |
| 2307-1885                        | Journal Impact Factor The Journal report Factor (JP) is a journal-lead in the calculated from data indexed in the title of Science Core Calcertain. In the data lead and all data termina for the many factors that in the calculated from the value of adjustment of data in data and of the short the many for short in the short the short th                                                                                                    |                    | Background graphics                                                  | issues/year                   |
| JCR ABBREVIATION                 | complement report opfolin and informed per makes. In the case of acclarities deviations for trans. It is supported<br>to use a journal lead metric as a party research for individual researchers, individuals, or and richs, <u>surported</u><br>to an accession accession                                                                                                    | Print using system | dialog (Ctrl+Shift+P)                                                |                               |
| ISO ABBREVIATION<br>J. Eng. Res. | 0.9 0.8 Cado tem (PC) (Ting Series 201)<br>Versitivation Versitation National Section (PC)                                                                                                    | 19                 | Print Cancel                                                         |                               |
|                                  |                                                                                                    |                    |                                                                      |                               |

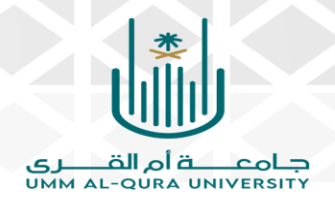

ثانياً: التعرف على تصنيف المجلة ومؤشراتها

عند استعراض تقرير JCR للمجلة، يوجد في أقصى الصفحة العلوي من اليمين، عبارة Journal information موضح أسفلها مؤشر/مؤشرات فهرس/فهارس الاقتباسات الموسعة، وهي على أنواع عدة كما يلي:

النوع الأول: قاعدة بيانات الفهرس الموسع للاستشهادات العلمية Science
 (SCIE) كما يظهر في الصورة التالية:

| Journal Citation Reports <sup>™</sup> Journals Catego | ries Publishers | Countries/Regions                             |                                    | ♥ My favorites | Sign In           | Register |
|-------------------------------------------------------|-----------------|-----------------------------------------------|------------------------------------|----------------|-------------------|----------|
| Home > Journal profile<br>JCR Year<br>2023            |                 |                                               |                                    |                | ♥ Favorite        | 生 Export |
| Journal of                                            |                 | Journal information                           |                                    |                |                   |          |
| Engineering Researc                                   | ch              | Science Citation Index Ex<br>(SCIE)           | panded                             |                |                   |          |
| Open Access since 2014                                |                 | CATEGORY<br>ENGINEERING,<br>MULTIDISCIPLINARY |                                    |                |                   |          |
| View title change<br>ISSN                             |                 | LANGUAGES                                     | REGION                             |                | 1ST ELECTRONIC JO | R YEAR   |
| 2307-1877<br>EISSN                                    |                 | English                                       | KUWAIT                             |                | 2014              |          |
| 2307-1885                                             |                 | Publisher information                         | ADDRESS                            |                | PUBLICATION EPEO  | UENCY    |
| JCR ABBREVIATION                                      |                 | ACADEMIC<br>PUBLICATION<br>COUNCIL            | PO BOX 172<br>KHALDIYA 7<br>KUWAIT | 25,<br>2453,   | 4 issues/yea      |          |
| ISO ABBREVIATION                                      |                 |                                               |                                    |                |                   |          |

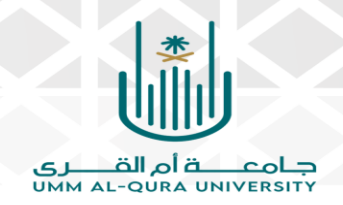

النوع الثاني: قاعدة بيانات المصادر الناشئة (قيد المراجعة) Emerging Sources

Citation Index (ESCI) كما يظهر في الصورة التالية:

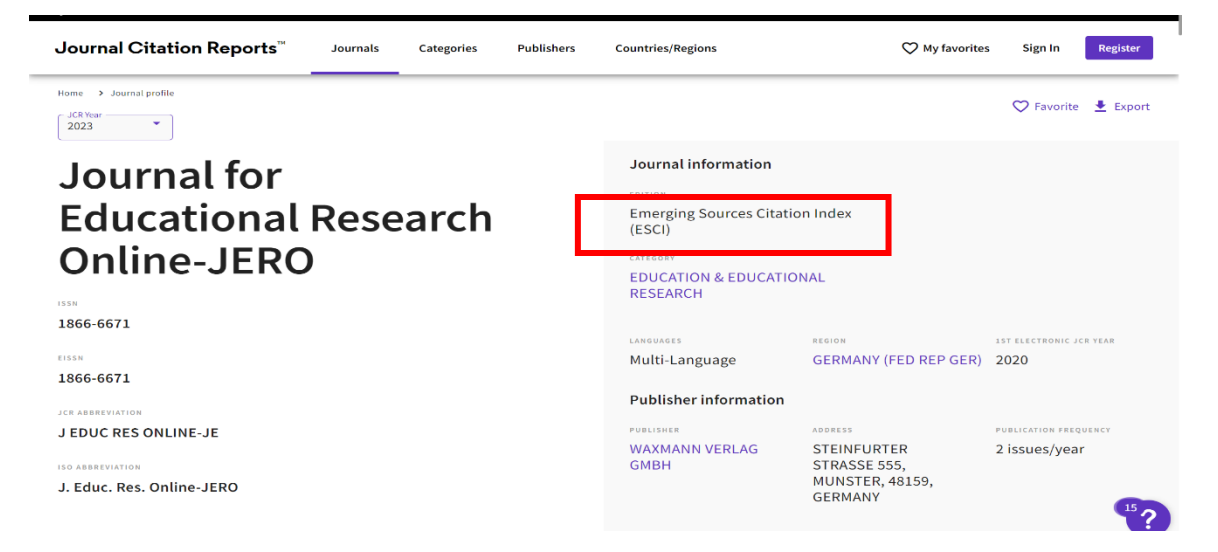

النوع الثالث: قاعدة بيانات فهرس العلوم الاجتماعية للاستشهادات

Social Sciences Citation Index (SSCI) كما يظهر في الصورة التالية:

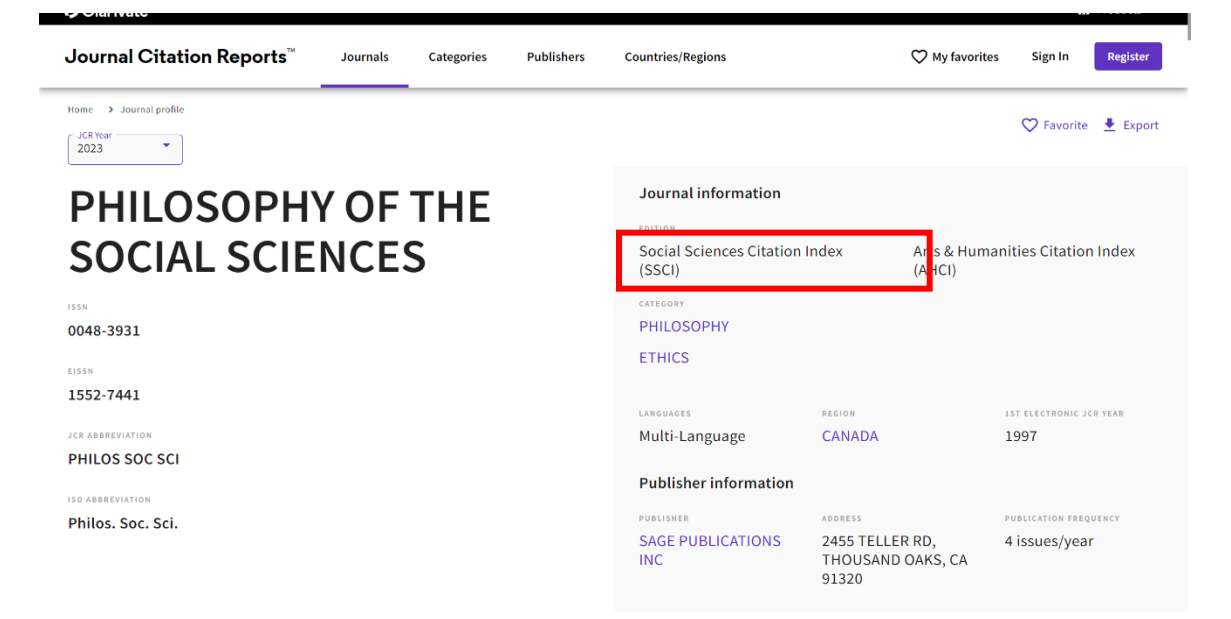

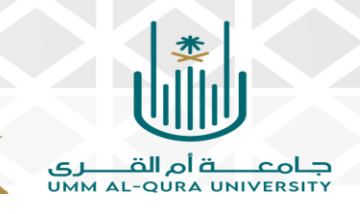

Arts & النوع الرابع: قاعدة بيانات فهرس الفنون والعلوم الإنسانية Arts & Italian
 النوع الرابع: طهر في الصورة التالية:

Clarivate Journal Citation Reports<sup>™</sup> ♥ My favorites Register Journals Categories Publishers Countries/Regions Sign In Home > Journal profile 💙 Favorite 🛛 🛓 Export 2023 Journal information 20 Et 21-Revue D Arts & Humanities Citation Index (AHCI) **Histoire** HISTORY 2649-664X 2649-6100 FRANCE Multi-Language 2022 Publisher information 20 21 REV HIST PRESSES SCIENCES 28 Rue Saint 4 issues/year 20 21 Rev. Hist. PO Guillaume, PARIS 75017, FRANCE

وللتنويه، فيمكن أن يكون للمجلة أكثر من مؤشر للأنواع السابقة، باستثناء

#### مؤشر Emerging source citation index

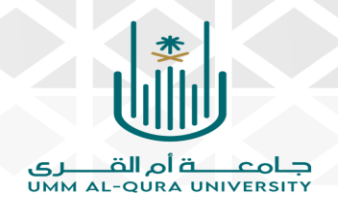

ثالثاً: التعرف على معامل التأثير للمجلة Journal Impact Factor الموائم لسنة نشر البحث بها بدايةً، يجب تحديد تلريخ نشر البحث بالمجلة وأرشفته في Web of science من خلال جزء Rank by Journal Impact Factor في تقرير JCR

<u>مثال:</u>

تم نشر البحث في 2024 .02. 15. يكون التقرير الخاص بالمجلة آنذاك هو JCR 2022.

|                                   |                                  |                                    | •                                       |                                                                                                    |
|-----------------------------------|----------------------------------|------------------------------------|-----------------------------------------|----------------------------------------------------------------------------------------------------|
| Journals<br>the journa            | vithin a cate<br>Il is listed in | egory are sorted<br>JCR. Beginning | in descending ord<br>in 2023, ranks are | r by Journal Impact Factor (JIF) resulting in the Category Ranking below. A separate rank is shown for each category in which<br>alculated by category. Learn more |
| category<br>MICRO                 | BIOLOG                           | Υ                                  |                                         |                                                                                                    |
| 53/1                              | 61                               |                                    |                                         |                                                                                                    |
| JCR YEAR                          | JIF RANK                         | JIF QUARTILE                       | JIF PERCENTILE                          |                                                                                                    |
| 2023                              | 53/161                           | Q2                                 | 67.4                                    |                                                                                                    |
| Rank by J<br>EDITION<br>Science C | IF before 20<br>tation Inde      | 023 for MICROBI                    | <b>ology</b><br>E)                      |                                                                                                    |
| JCR YEAR                          | JIF RANK                         | JIF QUARTILE                       | JIF PERCENTILE                          |                                                                                                    |
| 2022                              | 38/135                           | Q2                                 | 72.2                                    |                                                                                                    |
| 2021                              | 34/137                           | Q1                                 | 75.55                                   |                                                                                                    |
| 2020                              | 28/136                           | Q1                                 | 79.78                                   |                                                                                                    |
| 2020                              |                                  |                                    |                                         |                                                                                                    |

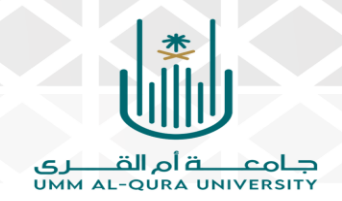

### أما لو تم نشر البحث في 2024.09.15، يكون التقرير الخاص بالمجلة هو JCR 2023 كما يظهر في الصورة:

| Journals                                                                      | within a cat                                                                          | egory are sorted                                                      | in descending or                                                                   | rder by Journal Impact Factor (JIF) resulting in the Category Ranking below. A separate rank is shown for each category in which |
|-------------------------------------------------------------------------------|---------------------------------------------------------------------------------------|-----------------------------------------------------------------------|------------------------------------------------------------------------------------|----------------------------------------------------------------------------------------------------|
| the journ                                                                     | al is listed ir                                                                       | n JCR. Beginning                                                      | in 2023, ranks are                                                                 | e calculated by category. Learn more                                                                                             |
| CATEGORY                                                                      |                                                                                       |                                                                       |                                                                                    |                                                                                                    |
| MATER                                                                         | RIALS SC                                                                              | CIENCE, CER                                                           | RAMICS                                                                             |                                                                                                    |
| 3/31                                                                          |                                                                                       |                                                                       |                                                                                    |                                                                                                    |
|                                                                               |                                                                                       |                                                                       |                                                                                    |                                                                                                    |
| JCR YEAR                                                                      | JIF RANK                                                                              | JIF QUARTILE                                                          | JIF PERCENTIL                                                                      | LE                                                                                                    |
| jcr year<br>2023                                                              | JIF RANK<br>3/31                                                                      | JIF QUARTILE<br>Q1                                                    | JIF PERCENTIL<br>91.9                                                              |                                                                                                    |
| JCR YEAR                                                                      | JIF RANK<br>3/31                                                                      | JIF QUARTILE<br>Q1                                                    | JIF PERCENTIL<br>91.9                                                              |                                                                                                    |
| 2023<br>Rank by                                                               | 3/31                                                                                  | Q1<br>Q1<br>023 for MATERIA                                           | 91.9                                                                               |                                                                                                    |
| 2023<br>Rank by .<br>EDITION<br>Science C                                     | 3/31<br>IIF before 20                                                                 | Q1<br>Q1<br>023 for MATERIA                                           | 91.9<br>ALS SCIENCE, CER                                                           |                                                                                                    |
| 2023<br>Rank by .<br>EDITION<br>Science C                                     | JIF RANK<br>3/31<br>JIF before 20<br>itation Inde                                     | Q1<br>Q1<br>023 for MATERIA<br>EX Expanded (SCI                       | JIF PERCENTIL<br>91.9<br>ALS SCIENCE, CER<br>E)<br>JIF PERCENTILE                  | RAMICS                                                                                                    |
| 2023<br>Rank by .<br>EDITION<br>Science C<br>JCR YEAR<br>2022                 | JIF RANK<br>3/31<br>JIF before 20<br>itation Inde<br>JIF RANK<br>3/29                 | Q1<br>Q1<br>023 for MATERIA<br>ex Expanded (SCI<br>JIF QUARTILE<br>Q1 | JIF PERCENTIL<br>91.9<br>ALS SCIENCE, CER<br>E)<br>JIF PERCENTILE<br>91.4          | RAMICS                                                                                                    |
| 2023<br>Rank by -<br>edition<br>Science C<br>JCR YEAR<br>2022<br>2021         | JIF RANK<br>3/31<br>JIF before 24<br>itation Inde<br>JIF RANK<br>3/29<br>3/29         | Q1<br>023 for MATERIA<br>ex Expanded (SCI<br>JIF QUARTILE<br>Q1<br>Q1 | JIF PERCENTIL<br>91.9<br>ALS SCIENCE, CER<br>E)<br>JIF PERCENTILE<br>91.4<br>91.38 | RAMICS                                                                                                    |
| 2023<br>Rank by .<br>eoition<br>Science C<br>Jce yeae<br>2022<br>2021<br>2020 | JIF RANK<br>3/31<br>IIF before 2/<br>itation Inde<br>JIF RANK<br>3/29<br>3/29<br>3/29 | Q1<br>023 for MATERIA<br>INF QUARTILE<br>Q1<br>Q1<br>Q1<br>Q1         | 91.9<br>SCIENCE, CER<br>DIF PERCENTILE<br>91.4<br>91.38<br>91.38                   |                                                                                                    |

ذلك أن تقارير تصنيف المجلات تصدر من Web Of Scienceعادةً بنهاية شهر يونيو من كل عام ميلادي.